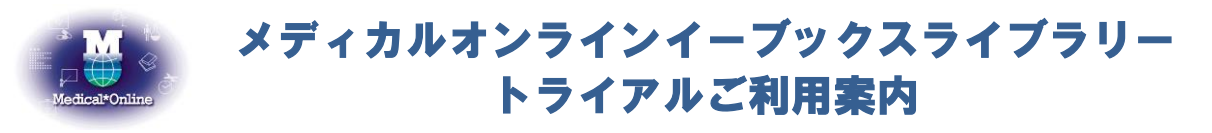

\*トライアル期間中は、配信中の全書籍(年間購読制・買い切り制対象書籍)を自由にお読みいただけます。

| <ul> <li>ご利用機関名 京都府立医科:</li> <li>トライアル期間 2019 年 7 月</li> <li>URL http://mol.</li> <li>備考 メディカルオンラ</li> </ul>                                                                                                    | 大学 様<br>1日 ~ 2019年 1<br>medicalonline.j<br>ラインにログインして | 10月 31日<br>p/library/eboo<br>ご利用ください                                                               | oks/                                                                                                    |
|----------------------------------------------------------------------------------------------------|-------------------------------------------------------|----------------------------------------------------------------------------------------------------|----------------------------------------------------------------------------------------------------|
| ホーム 文献 電子書                                                                                                    | 野籍 くすり                                                | プロダクト                                                                                              | 医学書販売                                                                                                    |
| 最新情報・特集 文献検索・ライブラリサービス EBoo                                                                                                    | ks 医薬品検索                                              | 医療機器・関連サービス検索                                                                                      | メディカルブックセンター                                                                                                    |
| ▶ 契約書籍一覧 ▶ タイトルで探す ▶                                                                                                    | シリーズで探す ▶                                             | 分野で探す ▶ 日                                                                                          | 出版社で探す                                                                                                    |
|                                                                                                    | 现才                                                    |                                                                                                    |                                                                                                    |
| キーワード検索・ビロリ菌                                                                                                    | 20 🗸                                                  | 件ずつ表え 検索                                                                                           | ▶ オプション検索                                                                                                    |
| 検索ボックスに検索語を入力し、検索ボタン<br>*検索語はキーワード(専門用語・疾患名・領域<br>表示された検索結果の一覧から読みたい本のタ<br>ます。                                                                                                    | をクリックしてください。<br>等)での入力をお勧めし<br>イトルもしくは閲覧ボタン           | 。<br>ます。類義語も検索で<br>ノをクリックすると、書筆                                                                    | ヒットします。<br>音の <mark>詳細画面</mark> に遷移し                                                                                                    |
| 検索結果                                                                                                    |                                                       |                                                                                                    |                                                                                                    |
| 特定の雑誌を巻号まとめて大量にダウンロードすることは禁止しております。<br>検索キーロードから <b>176件</b> ビットしました                                                                                                    | 書籍詳細                                                  |                                                                                                    |                                                                                                    |
| (※ 目動分類を行うため、検索結果は最大500件までを表示します。)<br>1 - 20 使を表示母                                                                                                    |                                                       | 書籍名 日常診療に活かす診療ガイドライン U                                                                             | IP-TO-DATE 2016-2017                                                                                                    |
| 1 - 20 〒2007 - 2019 - 2019 - | 123456789<br>版TO<br>力DATE -16                         | 出版社         メディカルレビュー社           発行日         2016-02-20           著者         門協孝(監修) 小室一成(監修) 宮地良祭 | 钧(監修)                                                                                                    |
|                                                                                                    |                                                       | ISBN         9784779216329           ページ数         972           版刷巻号         第1版第1刷                |                                                                                                    |
| 出版社:医学通信社<br>着者/持葉:東京通信病院(著)東京逓信病院24診療科/医師81名(編著)<br>発刊日:2017-01-23                                                                                                    | 1                                                     | 分野         臨床医学:一般 > 診断学一般           閲覧制限         同時過覧数は無制限                                        |                                                                                                    |
| (電子書籍) 改訂2版 透析患者の薬剤ボケットブック 一適正投与量&服薬指導のポイントがひ<br>わかる!<br>回覧                                                                                                    |                                                       | 、やすいように、できるだけ窓表を多く掲載し、有用<br>近の話題」にて、注目すべき臨床試験や最新の診療<br>こことができる「具体的処方」とともに、実践で大い                    | なポイントをおええた誘葉明瞭な解説に努めていただい<br>動向などのガイドラインを超えた情報を提供していただ<br>に役立つ内容になっている。                                                                                                    |
| 出版社:メディカ出版<br>著者/特集:平田時生(編者)<br>発刊目:2016-12-15                                                                                                    | 書籍を読む場合は、「閲覧<br>閲覧形式(FlashまたはHT                       | □ホタンをクリック・ことない。                                                                                    | から読みたい場合は、                                                                                                    |
| 101日 · 2000 - 2010<br>「① 【電子書籍】 日本掲版 サンフォード感染症治療ガイド2016(第46版)                                                                                                    | ₩ 開覧(HTML5形                                           | こちらのアイ                                                                                             | イコンをクリックしてくだ                                                                                                    |
| L3<br>他死                                                                                                    | 目次                                                    | さい。                                                                                                |                                                                                                    |
| 出版社 : ライフサイエンス出版<br>斎者/持葉 : David N. Gilbert, M.D.(編集) Henry F. Chambers, M.D.(編集) George M. Eliopould<br>(編集) Michael S. Saag, M.D.(編集) Andrew T. Pavia, M.D.(編集) 菊池質(監修) 橋本正長(監修)                                                                                                    | , M.D. 表紙                                             |                                                                                                    | 185                                                                                                    |
| 7619L - 2020 07 27                                                                                                    | 序文<br>Auther List                                     |                                                                                                    | 開始 (1995年)<br>「一日」<br>「日日」<br>「日」<br>「 |
| (電子書籍) 日常診療に活かす診療ガイドライン UP-TO-DATE 2016-2017                                                                                                    | 日次                                                    |                                                                                                    | P. vi 開展<br>P. vi 開展<br>P. xi 陽明                                                                                                    |
| 間発<br>出版社:メディカルレビュー社<br>素が氏葉・PPEを体験/小菜ーボ(影響) 宮地県街(影響)                                                                                                    |                                                       |                                                                                                    | [1] 周囲<br>P. 4 周囲                                                                                                    |
| 発刊日:2016-02-20                                                                                                    | III 循環器疾患<br>Ⅳ 消化管疾患                                  |                                                                                                    | P.1 7 開発<br>P.2 3 開発                                                                                                    |
| 「電子書籍」 補完・代替医療 メディカル・アロマセラビー 改訂3版                                                                                                    | VII: 南海疾患<br>VI 内分泌・代謝系疾病<br>VII 南海疾患                 |                                                                                                    | P.218 85<br>P.314 85<br>P.4 2 85                                                                                                    |
| 閲覧<br> 出版社:金芳堂<br>  著者/持集: 今西二郎(著)                                                                                                    | VIII 中枢神經系疾患<br>1X 運動器系疾患                             |                                                                                                    | P.4 4 過野<br>P.5 7 間野                                                                                                    |
|                                                                                                    | X 膠原病・類縁疾患<br>XI 皮膚科疾患                                |                                                                                                    | P.5 7 開算<br>P.6 9 開算                                                                                                    |
| Unit Weith 株古珍なフイノラソー Generalist 皿次内科学家の人人メ                                                                                                    | XII 眼科疾患<br>XIII 耳鼻咽喉科疾患                              |                                                                                                    | P.7 4 閲覧<br>P.7 0 開售                                                                                                    |
| 回馬<br>出版社: 金芳堂<br>蜀者/持算: 大野辰治(著)                                                                                                    |                                                       |                                                                                                    |                                                                                                    |
| 発刊日: 2015-12-20                                                                                                    |                                                       |                                                                                                    |                                                                                                    |

検索語を含む 意を読む場合は、目次右横のボタンをクリックしてください。 ※キーワード検索は、書誌、目次情報、索引項目を対象としています。

## «メニューバーから電子書籍を探す»

| • | 契 | 約書籍一覧   | •                      | タイトルで | 探す                        | •   | シリーン | ズで探す  | •    | 分野で探す | • | 出版社で探す |
|---|---|---------|------------------------|-------|---------------------------|-----|------|-------|------|-------|---|--------|
|   |   | 契約書籍一覧  | 貴機関でご利用可能な書籍の一覧を確認・閲覧  |       |                           |     |      |       |      |       |   |        |
|   |   | タイトルで探す | 書籍タイトルを英数字順・五十音順に確認・閲覧 |       |                           |     |      |       |      |       |   |        |
|   |   | シリーズで探す |                        |       | シリーズ物・講座物を英数字順・五十音順に確認・閲覧 |     |      |       |      |       |   |        |
|   |   | 分野で探す   |                        |       | 大分類·                      | 中分  | う類より | 書籍を確認 | ・閲覧  |       |   |        |
|   |   | 出版社で探す  |                        |       | 出版社律                      | 名から | ら書籍を | 五十音順で | で確認・ | 閲覧    |   |        |

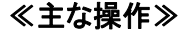

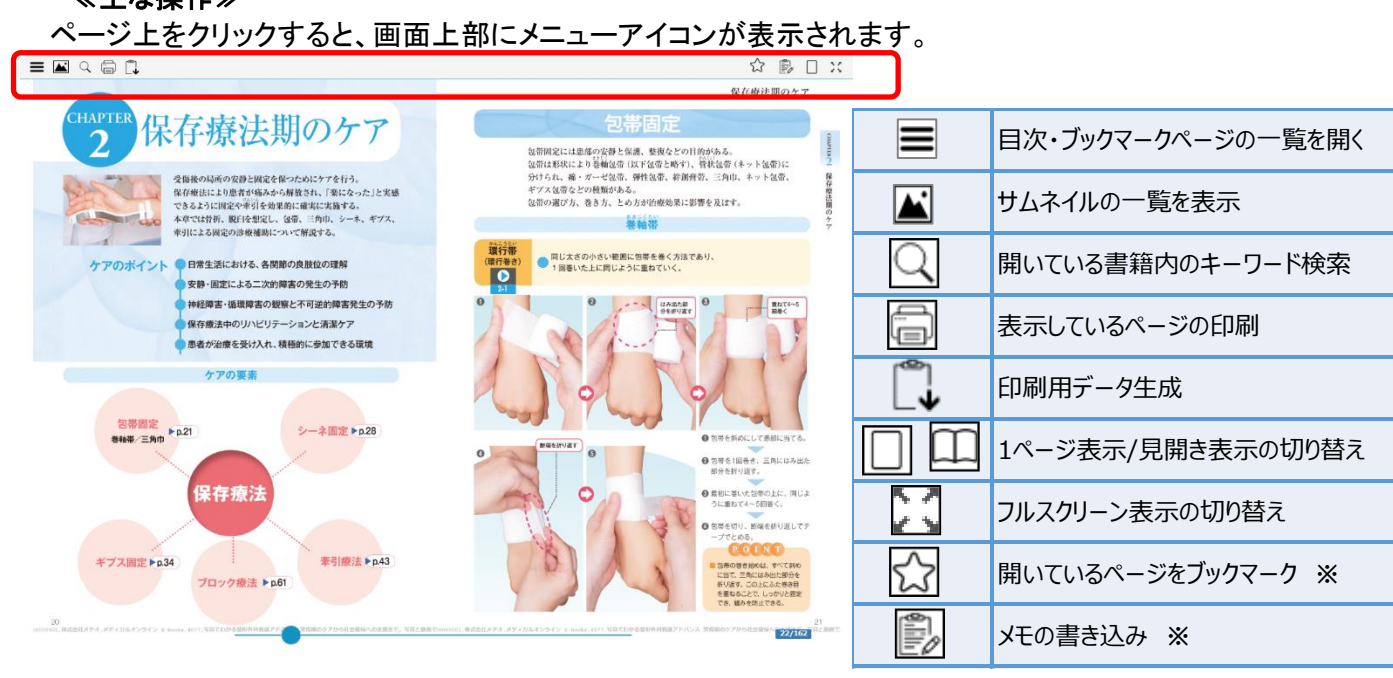

※の機能は MY ページにご登録の上、ログインした状態で利用できます。 ・MY ページの概要はメディカルオンラインのサイト右側、会員情報の表示 個所にてご確認できます。

・ブックマーク・メモはクラウド上で保存され、別端末でも共有できます。

## ■掲載書籍のご紹介 日本臨牀や最新医学の別冊、その他にもご活用いただける書籍をそろえております 四本臨休 **Perioperative Nursing** 自己行言 No.89 悪性リンパ腫 周術期看護 精神医学症候群(#28) 安全・安楽な看護の実践 \*\*\*\* IX # BC == m -----------Manual Posticiana 診断と治療のABC 133 -2712

上記以外にも3200冊以上の書籍をメディカルオンライン上で閲覧することができます。 書籍は毎月追加されます。定期的に検索していろいろな書籍をご利用ください。